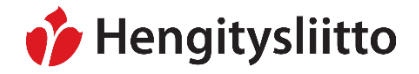

27.1.2021

## Hengitysliiton jäsenpalvelu Mopsin poistaminen älypuhelimesta

Joudumme valitettavasti luopumaan jäsenmobiilipalvelu Mopsin käytöstä toukokuun loppuun mennessä. Mopsissa käytettyä tekniikkaa ei ole mahdollista kohtuullisin kustannuksin päivittää täyttämään EU:n saavutettavuusdirektiivin kriteereitä. Kun Mopsia kehitettiin, direktiiviä ei vielä ollut. **Tämän ohjeen avulla voit poistaa Hengitysliiton jäsenpalvelu Mopsin omasta älypuhelimestasi.** 

## Jäsenpalvelun poistaminen iPhone-älypuhelimesta

iPhoneissa olevasta käyttämästä iOS-käyttöjärjestelmästä on useita eri versiota. Apple kehittää käyttöjärjestelmää jatkuvasti. Sovelluksen poistamisessa voi tästä syystä olla pieniä eroja eri iOS-versioiden välillä. Poistaminen on kuitenkin varsin yksinkertaista, eikä siinä pitäisi olla suuria eroja eri iOS-versioiden välillä.

 Etsi Hengitysliiton jäsenpalvelu -sovellus sovellusten joukosta. Huomaa, että sovelluksia voi olla aloitusnäytön eri sivuilla. Voit vaihtaa näitä sivuja pyyhkäisemällä vasemmalla tai oikealle.

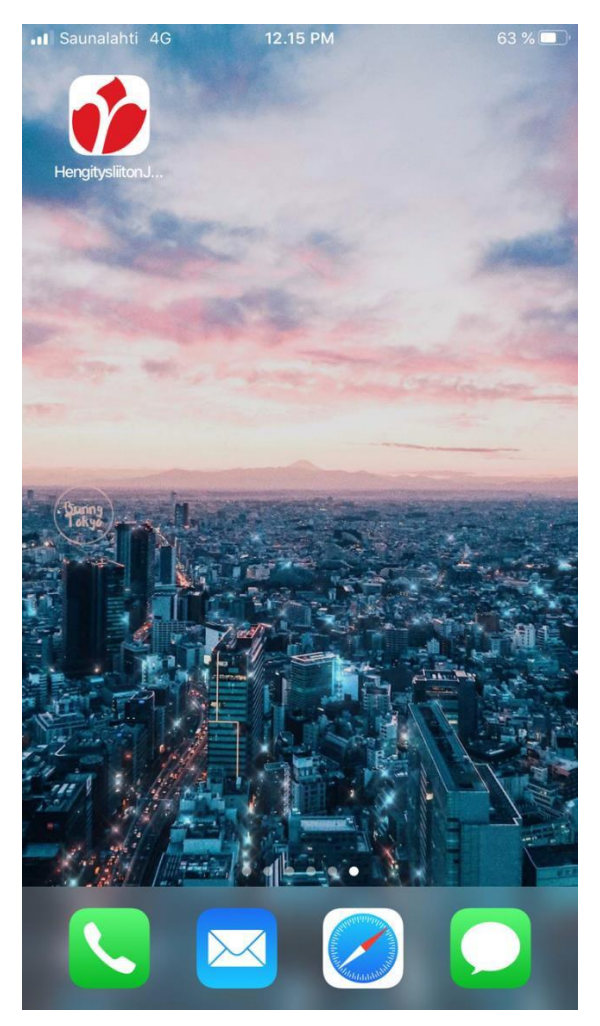

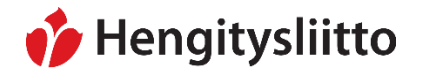

27.1.2021

2. Löydettyäsi sovelluksen, voit aloittaa sen poistamisen. Paina sovellusta hetken aikaa sormellasi. Tämä avaa listan sovellukseen liittyviä lisätoimintoja. Yksi näistä toiminnoista on sovelluksen poistaminen. Paina kohtaa "Poista appi".

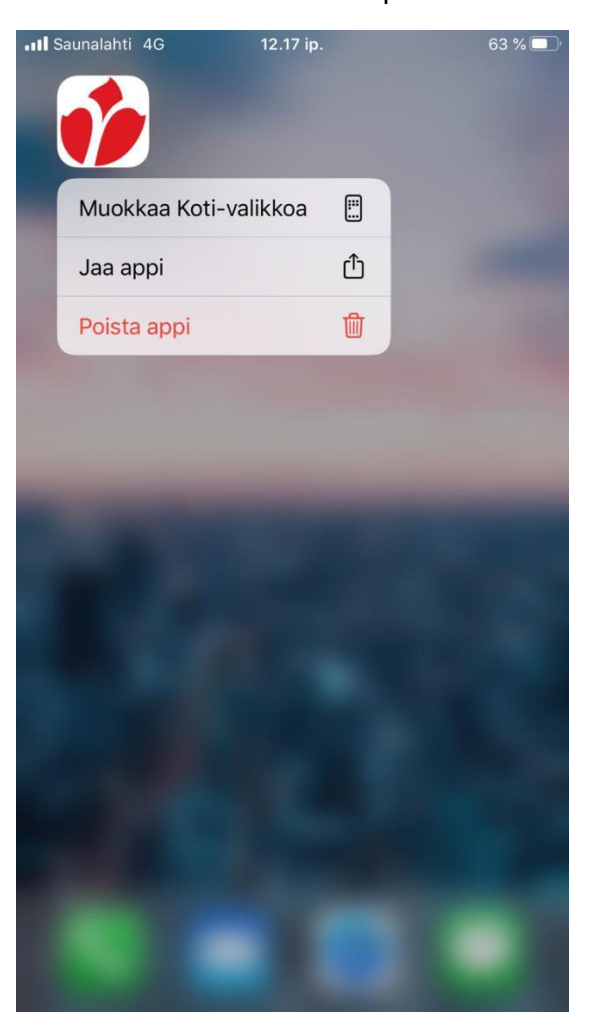

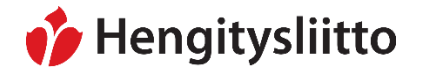

27.1.2021

3. Varmista sovelluksen poistaminen vielä painamalla "Poista". Jos kuvake katoaa aloitusnäytöstä, olet poistanut sovelluksen onnistuneesti.

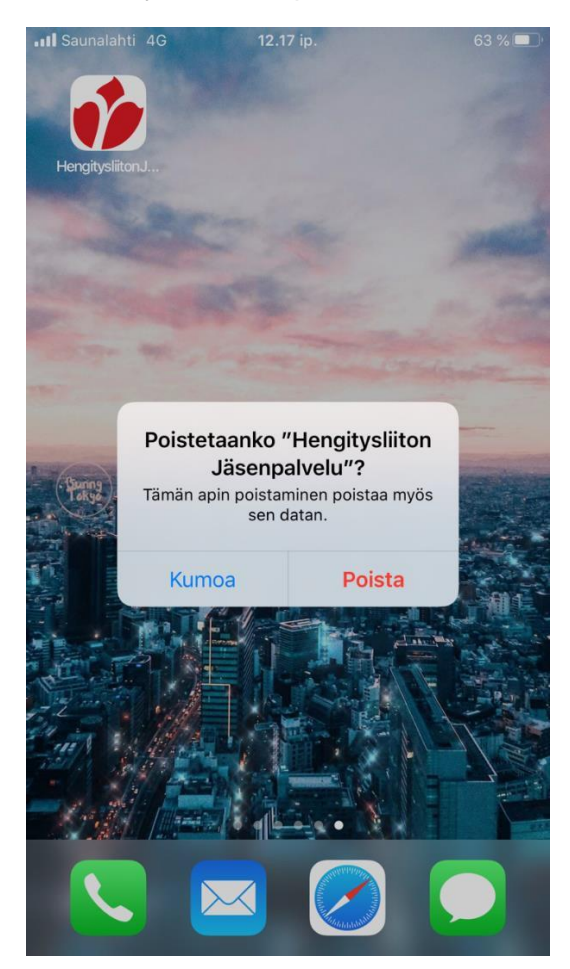

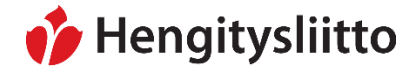

27.1.2021

## Jäsenpalvelun poistaminen Android-älypuhelimesta

Android-käyttöjärjestelmää käytetään pohjana monien eri valmistajien älypuhelimissa. Puhelimien valmistajat voivat räätälöidä järjestelmän käyttöliittymää, ulkonäköä ja toimintoja. Tästä syystä eri valmistajien Android-puhelimien käyttöliittymät voivat poiketa toisistaan hyvinkin paljon. Poistaminen on kuitenkin varsin yksinkertaista, eikä siinä pitäisi olla suuria eroja eri valmistajien puhelimien välillä.

1. Etsi Hengitysliiton jäsenpalvelu -sovellus sovellusten joukosta. Huomaa, että sovelluksia voi olla aloitusnäytön eri sivuilla. Voit vaihtaa näitä sivuja pyyhkäisemällä vasemmalla tai oikealle.

| 12.36 🗭 🕸 🔹 🔹  |   | 46+<br>↓↑ ,1   ■                                                                                                 |
|----------------|---|----------------------------------------------------------------------------------------------------|
| Haku           |   | :                                                                                                    |
|                |   |                                                                                                    |
|                |   |                                                                                                    |
| Hengitysliitto |   |                                                                                                    |
| Jasenpaivelu   |   |                                                                                                    |
|                |   |                                                                                                    |
|                |   |                                                                                                    |
|                |   |                                                                                                    |
|                |   |                                                                                                    |
|                |   |                                                                                                    |
|                |   | /                                                                                                    |
|                |   | 1                                                                                                    |
|                |   |                                                                                                    |
|                |   |                                                                                                    |
|                |   |                                                                                                    |
|                |   | and the second second second second second second second second second second second second second second second |
|                |   |                                                                                                    |
|                |   |                                                                                                    |
| Ш              | Ο | <                                                                                                    |

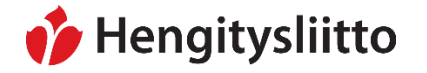

27.1.2021

2. Löydettyäsi sovelluksen, voit aloittaa sen poistamisen. Paina sovellusta hetken aikaa sormellasi. Tämä avaa listan sovellukseen liittyviä lisätoimintoja. Yksi näistä toiminnoista on sovelluksen poistaminen. Paina kohtaa "Poista asennus".

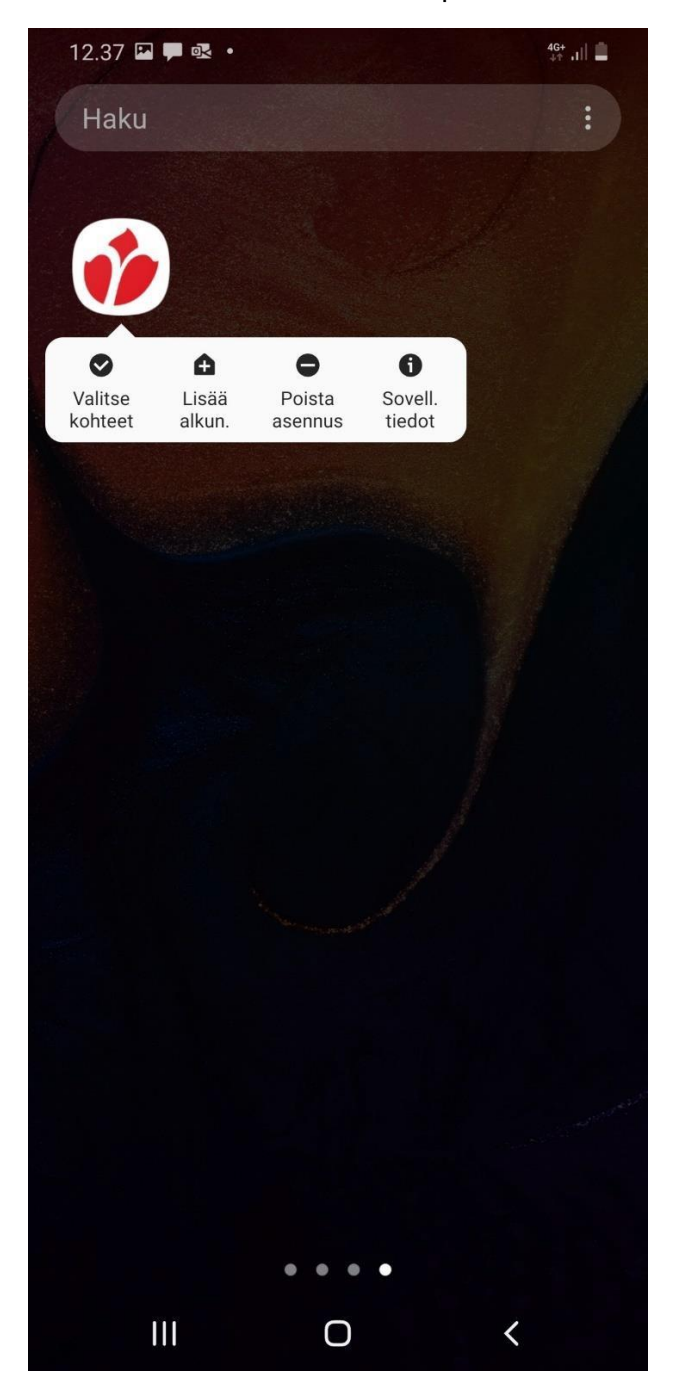

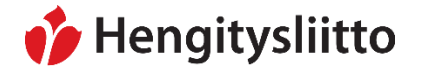

27.1.2021

3. Varmista sovelluksen poistaminen painamalla myönteistä vaihtoehtoa esim. "OK" tai "Kyllä". Jos kuvake katoaa aloitusnäytöstä, olet poistanut sovelluksen onnistuneesti.

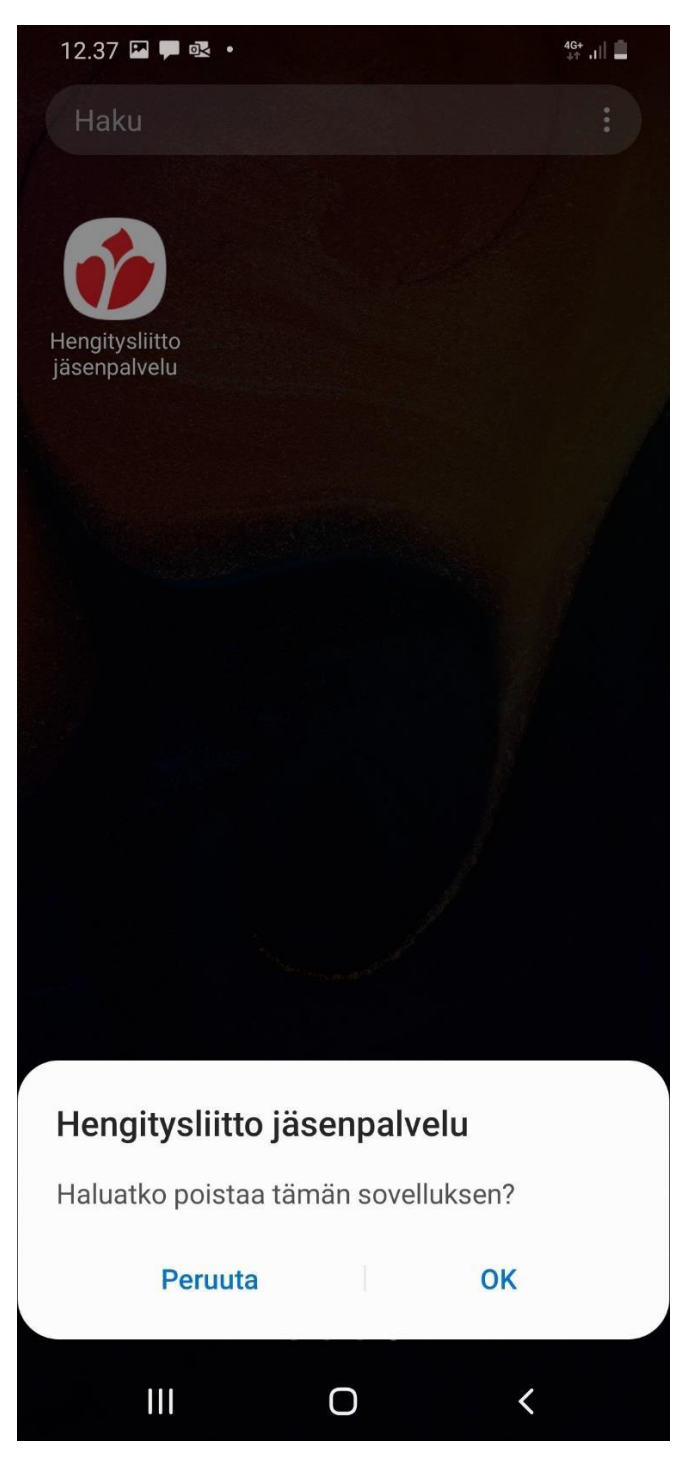